## AKO REZERVOVAŤ PRÁVE VYPOŽIČANÚ KNIHU....

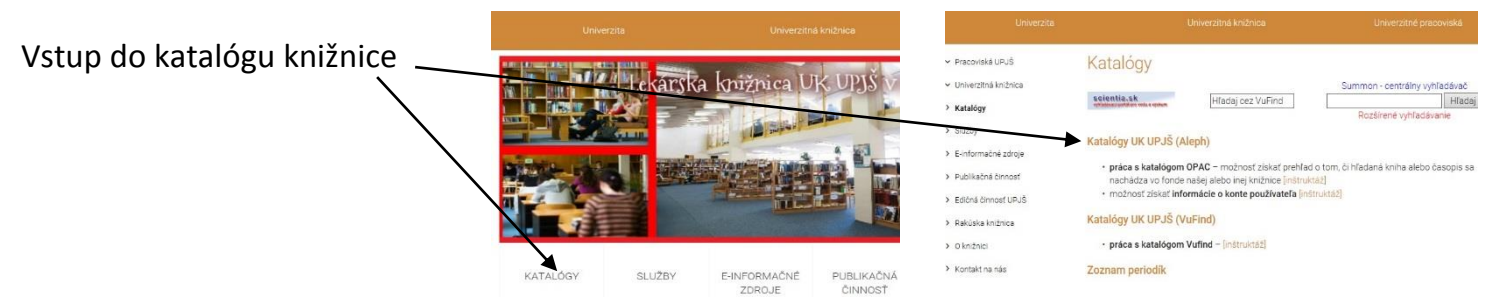

Prihláste sa z hlavnej ponuky voľbou záložky PRIHLÁSENIE

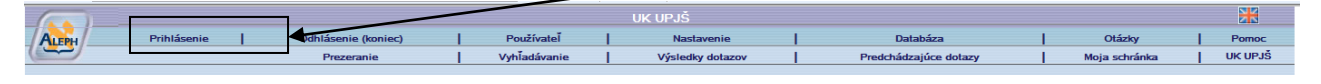

## Zadať svoje ID a číslo PIK (ISIC) karty a potvrdiť prihlásenie

Cez záložku VYHĽADÁVANIE zadaním slova/slovného spojenia nájdete požadovanú knihu

| UK UPJŠ - príhlásený                                                                                                    |                               |      |                                  |                                                    |                      |                  |  |  |  |  |
|----------------------------------------------------------------------------------------------------|-------------------------------|------|----------------------------------|----------------------------------------------------|----------------------|------------------|--|--|--|--|
| ALEPH                                                                                                    | Odhlásenie (koniec) Používate |      | Nastavenie                       | Databáza                                           | Otázky               | Nápoveda         |  |  |  |  |
|                                                                                                    | Registre   Vyhľadávanie       |      | Výsledky hľadania                | Predchádzajúce hľadania                            | Moja schránka        | História         |  |  |  |  |
|                                                                                                    |                               |      | ·                                |                                                    |                      |                  |  |  |  |  |
| Vybrané záznamy: Zobraziť vybrané   Uložiť/Odoslať   Vytvoriť podmnožinu   Pridať do mojej schránky   Uložiť na server<br>Celý súbor<br>Vybřať aznamov: Vybrať všetko   Zrušiť označenie   Ohodnotiť   Spresniť   Filtrovať   Požiadavka SDI |                               |      |                                  |                                                    |                      |                  |  |  |  |  |
| Výsledky hľadania Slová-všetky polia= čihák; Radené podľa: Rok (zostupne)/Autor<br>Záznamy 1 - 10 z 22                                                                                                    |                               |      |                                  |                                                    |                      |                  |  |  |  |  |
| (maximálny počet zobrazených a zoradených záznamov je 20000) 🖬 Preklu stvoka 🛛 Dakia stvoka                                                                                                    |                               |      |                                  |                                                    |                      |                  |  |  |  |  |
| #                                                                                                    | AL                            | utor |                                  | Názov                                              | Rok Jedn             | otky/Požičané    |  |  |  |  |
| Zobraziť<br><u>1</u>                                                                                                    | Čihák, Michal                 |      | Pravděpodobnost v programu MuPAD | Light a v Symbolic Math Toolboxu v programu MATLAE | 3 / 2010. Fond knižn | <u>ce( 1/ 1)</u> |  |  |  |  |
| 2 Zobraziť                                                                                                    | Čihák, Radomír                |      | Anatomie. Sv. 3 /                |                                                    | 2004 Fond knižn      | ce(4/4)          |  |  |  |  |

V konkrétnom riadku s požadovanou knihou kliknite do stĺpca Jednotky

Knihu si rezervujete kliknutím na POŽIADAVKU

|                       | Popis    | Status              | Výp.doba-deň | Výp.doba-hodina | Zbierka                             | Signatúra | Miesto v študovni | Čiarový kód | Poznámka pre OPAC |
|-----------------------|----------|---------------------|--------------|-----------------|-------------------------------------|-----------|-------------------|-------------|-------------------|
| Požiadavka<br>Detaily | M 114799 | Študijná literatúra | 28/08/12     | 16:00           | Lekárska knižnica (sklad, Tr.SNP 1) | M 114799  |                   | 281K054872  |                   |
| Požiadavka<br>Detaily | M 114800 | Študijná literatúra | 21/11/12     | 16:00           | Lekárska knižnica (sklad, Tr.SNP 1) | M 114800  |                   | 281K054873  |                   |
| Požiadavka<br>Detaily | M 114801 | Študijná literatúra | 10/10/12     | 16:00           | Lekárska knižnica (sklad, Tr.SNP 1) | M 114801  |                   | 281K054874  |                   |
| Požiadavka<br>Detaily | M 114802 | Študijná literatúra | 23/07/13     | 16:00           | Lekárska knižnica (sklad, Tr.SNP 1) | M 114802  |                   | 281K054875  |                   |

Zvoľte Dobu záujmu o výpožičku v požadovanom tvare a potvrďte OK

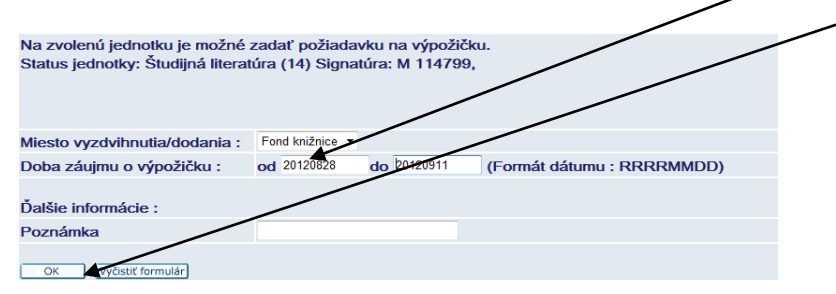

Po ukončení práce sa odhláste kliknutím na záložku *Odhlásenie (Koniec)* a následne potvrďte kliknutím na *OK*.

**UPOZORNENIE:** Rezervácia platí len na vypožičané knihy, nie na knihy voľne dostupné. Tie si môžete vyzdvihnúť priamo v knižnici.